# Employees

#### How to View Your Transcript:

- 1. Verify that you are currently in the Dashboard view
- 2. Select Training Tab
- 3. Select "View Course Transcript" in Course Transcript section

Note: Only courses taken after May 2025 will appear on this transcript.

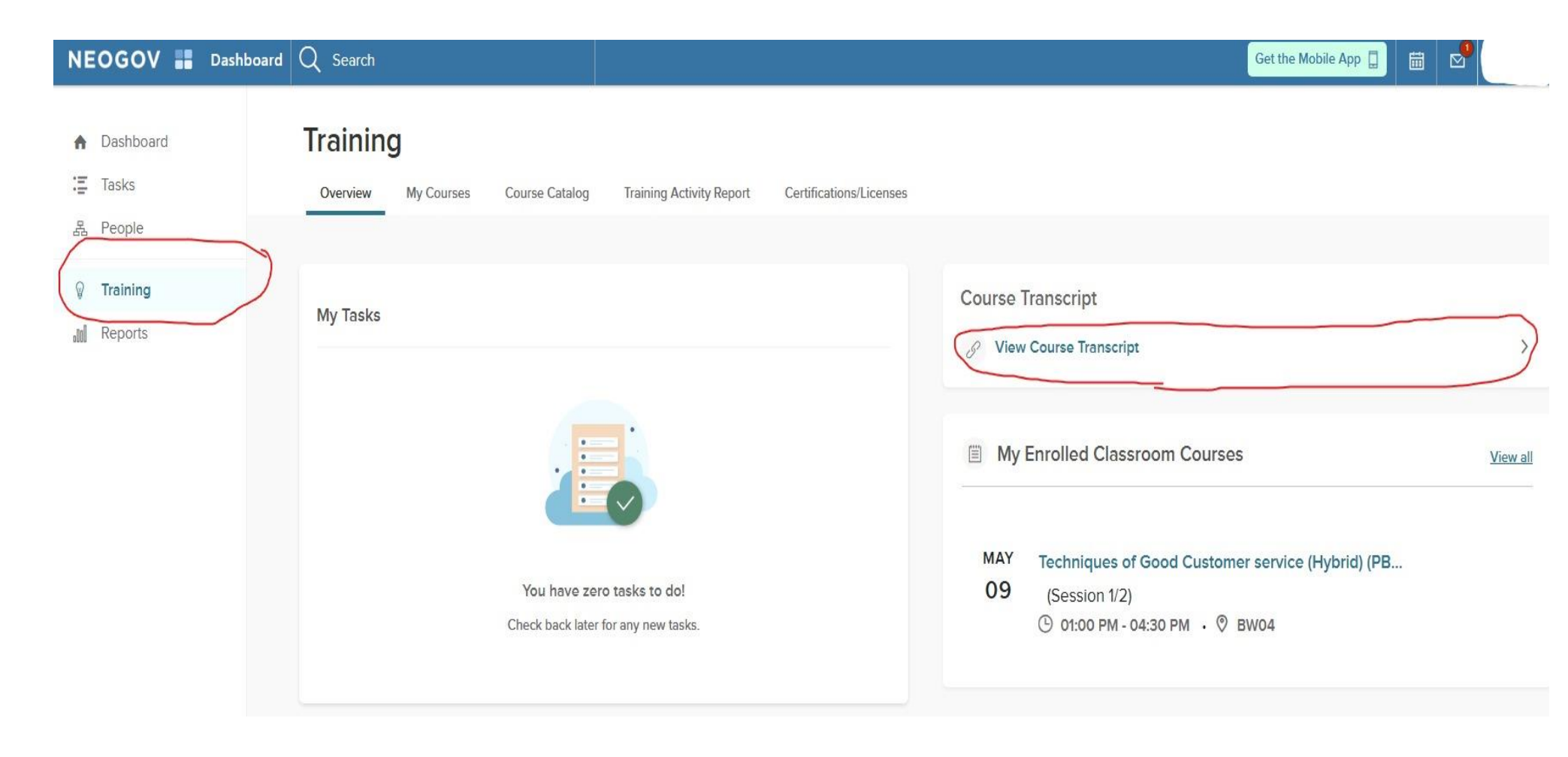

### How to Enroll Yourself in a Training Course:

- 1. Verify that you are currently in the Dashboard view
- 2. Select Training Tab
- 3. Select Course Catalog Tab
- 4. You can search the course's name or scroll through the catalog
- 5. Select View Classes or Enroll- if enrolling, available classes will pop up on right hand side
- 6. Select a class- an enrollment request will be sent to your manager and a Civil Service administrator

| NEOGOV 📰 Dashb      | oard V Q Search                                                                                               |                                                                       | Get                                                                                       | t the Mobile App 📮 🛗 🖾                                                                                                    |
|---------------------|----------------------------------------------------------------------------------------------------|-----------------------------------------------------------------------|-------------------------------------------------------------------------------------------|----------------------------------------------------------------------------------------------------|
| Dashboard     Tasks | Training<br>Overview My Courses Course Catalog                                                                | Training Activity Report Learning Plans Certific                      | ations/Licenses                                                                           | View Calendar                                                                                                    |
| Performance         | Course Catalog                                                                                                |                                                                       |                                                                                           |                                                                                                    |
| Onboard Reports     | Q Search Cat                                                                                                  | tegories V Type V Duration V Tags V                                   | Ÿ                                                                                         | All Courses     III      III     III      III     III      III     III      III      III      III      III      III      II      II      II      II      II      II      II      II      II      II      II      II      II      II      II      II      II      II      II      II      II      II      II      II      II      II      II       II      II      II |
|                     |                                                                                                    |                                                                       |                                                                                           |                                                                                                    |
|                     | LEADERSHIP AND MANAGEMENT<br>Accountability for Supervisors<br>(Non-credit)<br>ⓒ oh 20M<br>⊕ PRE-BUILT ONLINE | GOVERNMENT OPERATIONS<br>ADP eTime* (GVOP 574)<br>4H 00M<br>CLASSROOM | HUMAN CAPITAL<br>Analyzing Work Processes<br>(Non-credit)<br>O OH 15M<br>PRE-BUILT ONLINE | Civility in the Workplace (Non-<br>credit)<br>O OH 20M<br>PRE-BUILT ONLINE                                                                                                    |
|                     | Enroll                                                                                                    | View Classes                                                          | Enroll                                                                                    | Enroll                                                                                                    |

| NEOGOV 📰 Das                                                                            | shboard ∨ Q Search                                                                   |                                              |                                                                    | Select a Class                                                                                                    | Cancel     |
|-----------------------------------------------------------------------------------------|--------------------------------------------------------------------------------------|----------------------------------------------|--------------------------------------------------------------------|----------------------------------------------------------------------------------------------------|------------|
| <ul> <li>Dashboard</li> <li>□ Tasks</li> <li>□ People</li> <li>♥ Performance</li> </ul> | Training<br>Overview My Courses Course Catalog<br>Course Catalog                     | Training Activity Report Learning Plans Cert | fications/Licenses                                                 | Select one of the available classes to enroll in:<br>ADP eTime* (GVOP 574)-1<br>April 30, 2025 • 9:00 AM-12:30 PM<br>ITI (Info Tech & Innov ) Enrollment: 0/6                      | GVOP 574-1 |
| Training Onboard Reports                                                                | Q Search Cate                                                                        | gories V Type V Duration V Tags              | HUMAN CAPITAL                                                      | ♀ Instructor(s):         ADP eTime* (GVOP 574)-2         I May 29, 2025       ⊙ 9:00 AM-12:30 PM         ♡ ITI (Info Tech & Innov       ☑ Enrollment: 0/6         ♀ Instructor(s): | GVOP 574-2 |
|                                                                                         | Accountability for Supervisors<br>(Non-credit)<br>(b) OH 20M<br>(f) PRE-BUILT ONLINE | ADP eTime* (GVOP 574)  4H 00M  CLASSROOM     | Analyzing Work<br>(Non-credit)<br>() OH 15M<br>() PRE-BUILT ONLINE | ADP eTime* (GVOP 574)-3<br>June 17, 2025 · 9:00 AM-12:30 PM<br>ITI (Info Tech & Innov Ell Enrollment: 0/6<br>Anticology instructor(s):                                             | GVOP 574-3 |
| Contractor                                                                              | Enroll<br>HUMAN CAPITAL<br>Listening Skills (Non-credit)                             | View Classes                                 | E                                                                  | ADP eTime* (GVOP 574)-4<br>August 6, 2025 • 9:00 AM-12:30 PM<br>ITI (Info Tech & Innov El Enrollment: 0/6<br>Instructor(s):<br>ADP eTime* (GVOP 574)-5                             | GVOP 574-4 |

## How to Drop a Training Course:

- 1. Verify that you are currently in the Dashboard view
- 2. Select Training Tab
- 3. Select view all in "My enrolled classroom courses" section
- 4. Select the "Drop" option at bottom of course you want to drop

| NEOGOV 📑 Dashbo                                  | bard Q Search                                                                                                    | Get the Mobile App 🔲 🛗 😒                                                                                                    |
|--------------------------------------------------|----------------------------------------------------------------------------------------------------|----------------------------------------------------------------------------------------------------|
| <ul> <li>♠ Dashboard</li> <li>⋮ Tasks</li> </ul> | Overview         My Courses         Course Catalog         Training Activity Report         Certifications/Licenses | Tim View Calendar                                                                                                    |
| Training<br>Training<br>and Reports              | My Tasks                                                                                                    | Course Transcript          Image: Wiew Course Transcript       >         Image: My Enrolled Classroom Courses       View all |
|                                                  | You have zero tasks to do!<br>Check back later for any new tasks.                                                   | MAY Techniques of Good Customer service (Hybrid) (PB<br>O9 (Session 1/2)<br>ⓒ 01:00 PM - 04:30 PM · ♡ BW04                   |
|                                                  |                                                                                                    |                                                                                                    |
|                                                  |                                                                                                    |                                                                                                    |

### Your Activity View all your courses

\Xi No Filter 🗸

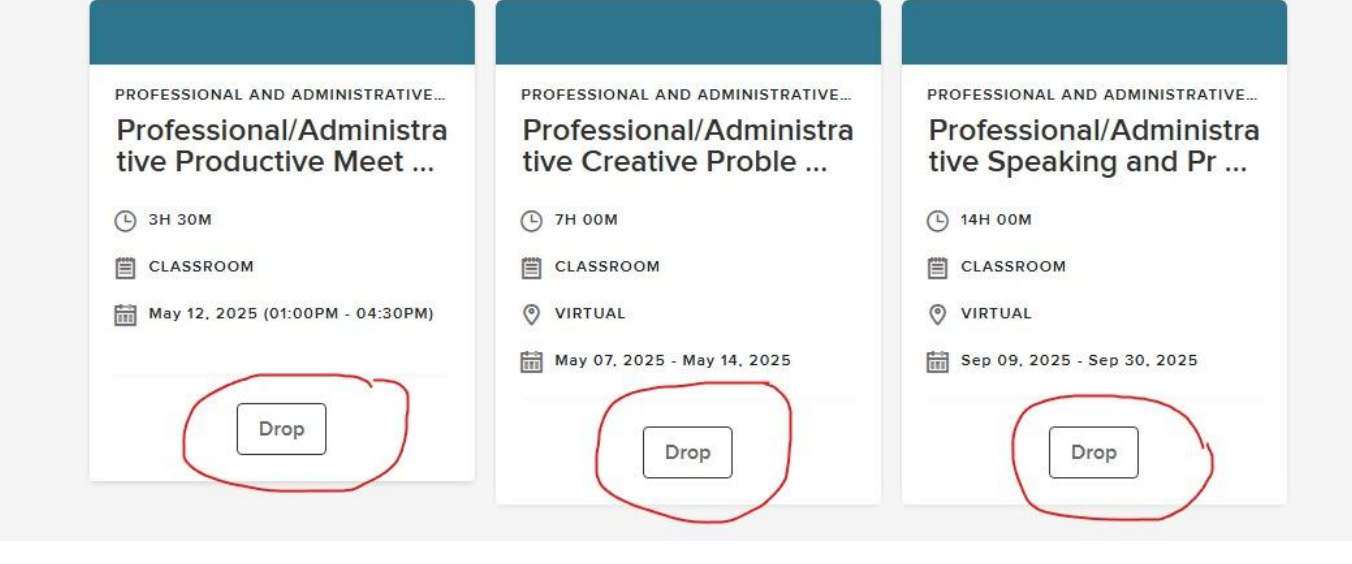

### How to View Upcoming Classes:

- 1. Verify that you are currently in the Dashboard view.
- 2. Select Training Tab
- 3. Select view all in "My Enrolled Classroom Courses" classes will be displayed- select class and view details

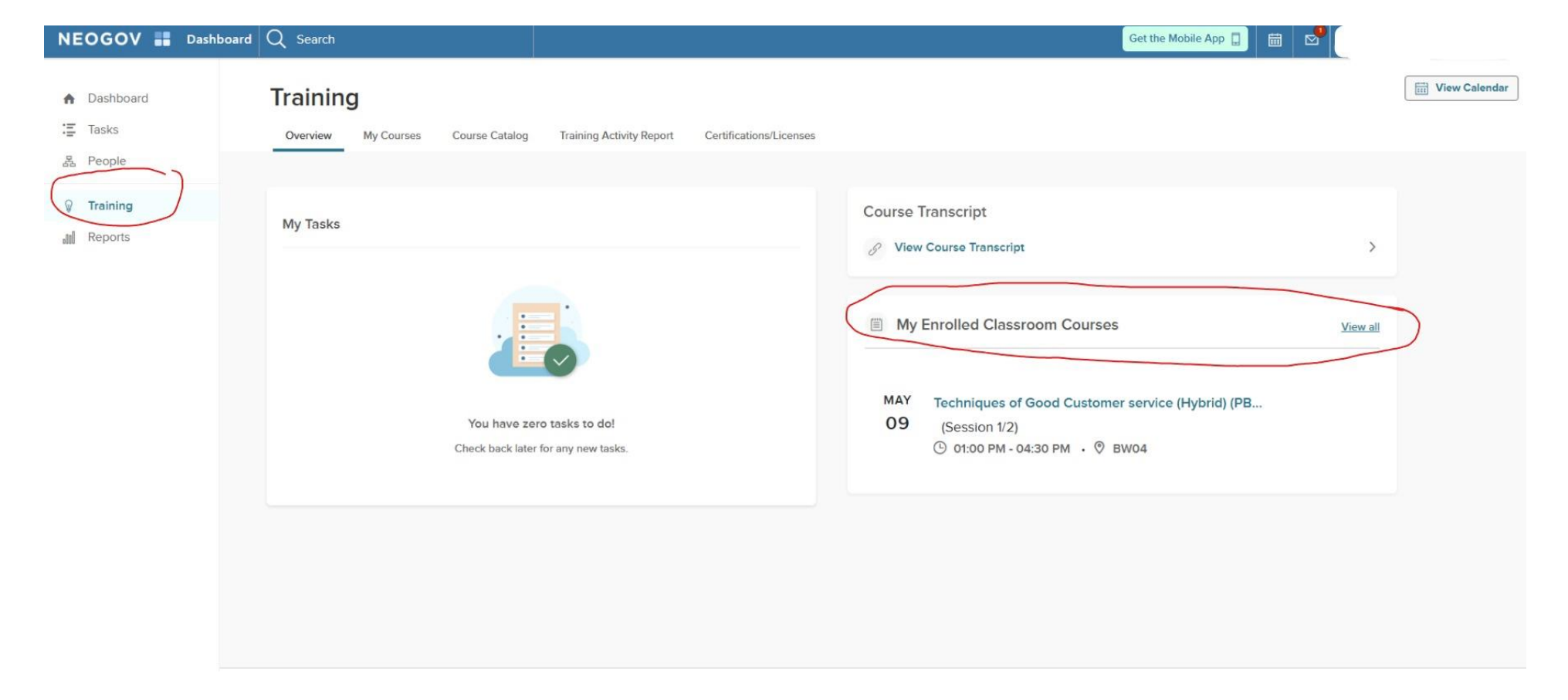

| NEOGOV 👪 Dash                                 | iboard Q Search                                                                          |                                                          | Get the Mobile App 🔲 🛗 😒 |               |
|-----------------------------------------------|------------------------------------------------------------------------------------------|----------------------------------------------------------|--------------------------|---------------|
| <ul><li>✿ Dashboard</li><li>➡ Tasks</li></ul> | Training<br>Overview My Courses Course Catalog                                           | Training Activity Report Certifications/Licenses         |                          | View Calendar |
| 器 People<br>⑦ Training<br>』 創 Reports         | My Courses                                                                               |                                                          |                          |               |
|                                               | Courses Learning Plans                                                                   |                                                          | Q Search Courses         |               |
|                                               | PUBLIC SERVICE<br>Techniques of Good<br>Customer service (Hybrid)                        | PUBLIC SERVICE<br>Human Relations (Hybrid)<br>(PBSV 210) |                          |               |
|                                               | <ul> <li>① 7H 00M</li> <li>〇 CLASSROOM</li> <li>〇 May 09, 2025 - May 16, 2025</li> </ul> | © 7H 00M                                                 |                          |               |
|                                               | Not Started                                                                              | 前 Apr 17, 2025 - Apr 24, 2025<br>Not Passed              |                          |               |